## Southern Maine Community College: New Student Registration Options

Welcome to SMCC! We recognize some students may be interested in meeting with and advisor to discuss their course schedule while others want to simply register online on their own. Please find information regarding both options to below.

#### **Option 1: Schedule an Advising Session**

- Visit our New Student Advising Page at <u>www.smccme.edu/acceptedstudent</u>
- Find the Pathway associated with your major and click to schedule an click "Sign Up for Session"

#### **Option 2: Register Online**

### Note: If you have issues accessing your user account or logging in, contact our <mark>IT Helpdesk at 207-331-9666 or</mark> ithelpdesk@mainecc.edu

- Locate your mainecc.edu account creation email.
  - Recent applicants will have received this at the personal email address provided on their applications.
  - If you were accepted in early November/December and received an smccme.edu email account, your new account details for mainecc.edu were likely sent to that smccm.edu email address (we're in transition to a new student information system).
- Access the MySMCC portal. Information about the portal and a link to the site is available by clicking the MySMCC link in the upper left corner of the <u>www.smccme.edu</u> email account. A direct link to this information is available here: <u>My SMCC Info - Southern Maine Community College</u>
- Click the Visit MySMCC button and log in with your mainecc.edu account and password.

| $\leftarrow \rightarrow C \qquad \bigcirc E$                                                      | https://www. <b>smccme.edu</b> /my-smcc-info/ |                                     |                   | E 🏠                       | ల ©ీ బి ≡   |
|---------------------------------------------------------------------------------------------------|-----------------------------------------------|-------------------------------------|-------------------|---------------------------|-------------|
| Му ѕмсс                                                                                           |                                               | Video Viewbook                      | Campuses Ev       | rents News Contact        | GET STARTED |
|                                                                                                   | SOUTHERN<br>MAINE<br>COMMUNITY<br>COLLEGE     |                                     |                   | search the site           | م           |
| ABOUT SMCC                                                                                        | ADMISSIONS & FINANCIAL AID                    | PROGRAMS & COURSES                  | STUDENT LIFE      | BUSINESS & COM            | MUNITY      |
|                                                                                                   | JUMP TO: Current Studen                       | ts New Students Em                  | ployees           | Contact                   |             |
| Home » My SMCC Info<br>What is the M<br>The MySMCC portal is the ga<br>Anthology and Brightspace. | AySMCC Portal?                                | ployees to find important informati | on and links to v | various tools and platfor | ms such as  |

• You're welcome to explore the student portal, but clicking the Anthology Quicklink will bring you into the registration area of the portal.

|          | SharePoint                                     | , O Searc                | ch this site                                   |                                                                                                    |
|----------|------------------------------------------------|--------------------------|------------------------------------------------|----------------------------------------------------------------------------------------------------|
| â        | MaineCC MCCS Websites V C                      | College Portals 🗸 🛛 Anti | hology 🗸 BrightSpace                           |                                                                                                    |
|          | SOUTHERN<br>MAINE<br>COMMUNITY<br>COLLEGE MySN | ICC 🤨 Home               | My Student Guide \vee Campus Safety & Wellness | Private group 🔺 Following                                                                                                    |
|          |                                                |                          |                                                | <u>ال</u> ال                                                                                                    |
| C        |                                                |                          |                                                |                                                                                                    |
|          | Quick Links                                    |                          |                                                | NOTICE: External links will open in a ne<br>Links to Anthology Student will require                                              |
| $\oplus$ | Anthology                                      | BrightSpace              | ::: Calendar                                   | navigating to the resource. Currently, r<br>functions are available through Antho<br>as viewing your bill), but will be in the r |
|          | i Compass — Student                            | O IT Help                | Office 365                                     |                                                                                                    |
|          | C↔ Outlook Email                               | D Panopto                | SMCC Website                                   |                                                                                                    |
|          | - Zoom                                         |                          |                                                | Student Resources                                                                                                    |
|          | Welcome to MySMCC                              | :                        |                                                | <u>My Student Guide</u><br><u>My Profile &amp; Policies</u>                                                                      |

• A direct link is available here: <u>portal.smcc.mainecc.edu/cmcportal/</u> (click to access the student portal option).

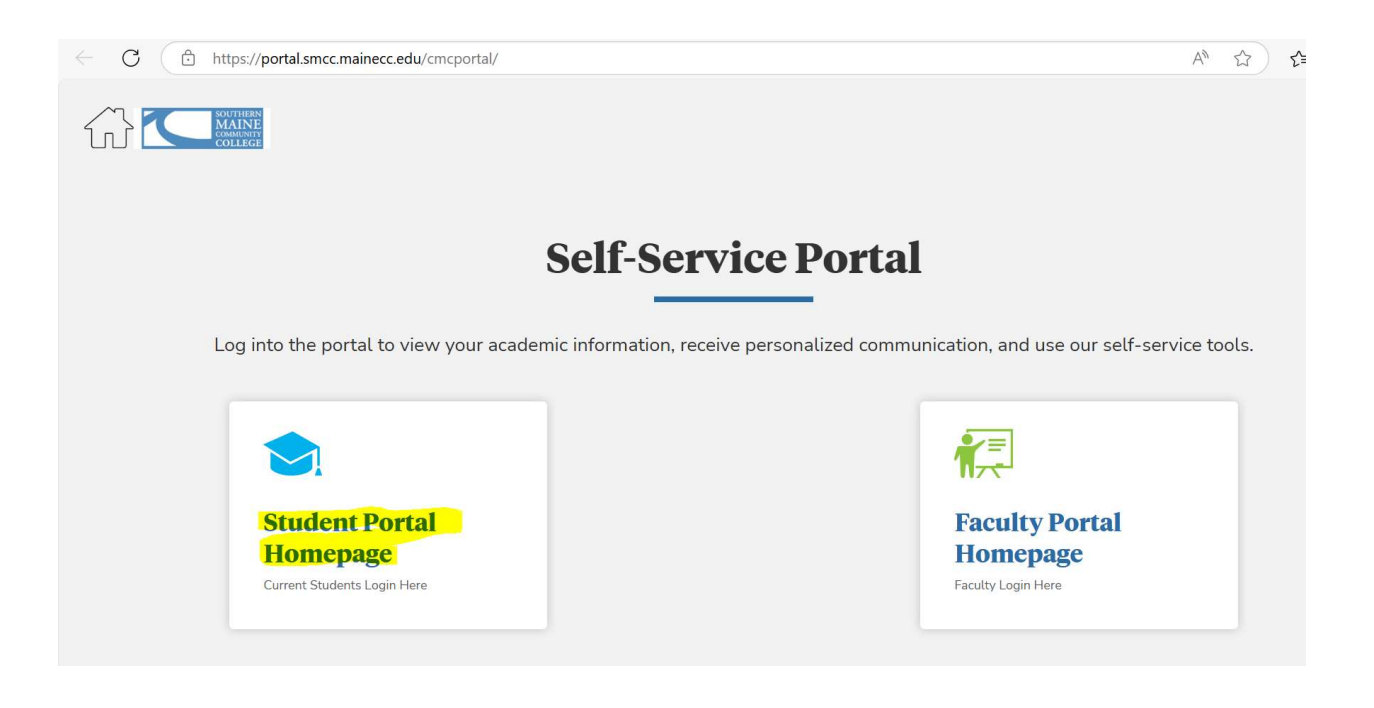

• Once in the Anthology portal you can use your "Degree Progress Audit" to review the requirements for your degree or click the Academics > Registration option on the left-hand toolbar to access registration features. *Please note: This portal is currently under construction as we've just transitioned student information systems, we'll be adding additional functions to this area as they are available.* 

| $\leftarrow$ C $\bigcirc$ https://portal.smcc.ma                                          | inecc.edu/CMCPortal/secure/student/stuportal.asp                                                                                                    | X                                                                                           | A* 🔂 🗲 … 🧳              |
|-------------------------------------------------------------------------------------------|----------------------------------------------------------------------------------------------------|---------------------------------------------------------------------------------------------|-------------------------|
|                                                                                           | fello Joe                                                                                                    |                                                                                             | Personalize Logout Help |
| Academics<br>Registration<br>Degree Audit<br>My Class Schedule<br>My Grades<br>My Profile | Programs Of Study<br>You currently have 2 active enrollments.<br>You can view all of your enrollments on<br>the <u>Degree Progress Audit.</u><br>Communications & New GPA:»<br>Media 0.00 | Holds & Alerts<br>You have 0 holds.<br>You have 0 alerts.<br>View <u>Holds &amp; Alerts</u> | Advisors                |
| Student Resources                                                                         | Classes <u>View Schedule</u>                                                                                                    |                                                                                             |                         |

• Your summer terms should be listed and indicate open for registration. You can click the "Register" button to begin browsing the classes required for your degree.

| 1 Please   | e see the course section for Add and   | d Drop End Dates        |                                            |     |
|------------|----------------------------------------|-------------------------|--------------------------------------------|-----|
| Code       | Term Description                       | Term Period             | Registration Period                        | Sta |
| 2425SUSM   | 2024 - 25 SUMMER 2025 SEM SM           | 5/19/2025-<br>8/16/2025 | 3/24/2025 08:00 AM - 5/23/2025 05:00<br>PM | Op  |
| 2425SU6ASM | 2024 - 25 SUMMER 2025 6WK A TERM<br>SM | 5/19/2025-<br>6/28/2025 | 3/24/2025 08:00 AM - 5/21/2025 05:00<br>PM | Op  |
| 2425SU8SM  | 2024 - 25 SUMMER 2025 8 WK SM          | 6/16/2025-<br>8/16/2025 | 3/24/2025 08:00 AM - 6/20/2025 05:00<br>PM | Op  |
| 2425SU6BSM | 2024 - 25 SUMMER 2025 6WK B TERM<br>SM | 7/7/2025-8/16/2025      | 3/24/2025 08:00 AM - 7/9/2025 05:00<br>PM  | Op  |

• There are filters search for specific classes. You can use the hyperlinked code to see more information about the course and schedule.

| Cours<br>Code                      | se                                 |                                                                         | Choose                                       | e Filters 🗸 🗸                                                          |           |                                             |                    | +             | SEA                                    | ARCH                                                     |                          |
|------------------------------------|------------------------------------|-------------------------------------------------------------------------|----------------------------------------------|------------------------------------------------------------------------|-----------|---------------------------------------------|--------------------|---------------|----------------------------------------|----------------------------------------------------------|--------------------------|
|                                    |                                    |                                                                         |                                              |                                                                        |           |                                             |                    |               |                                        |                                                          |                          |
|                                    |                                    |                                                                         |                                              |                                                                        |           |                                             |                    |               |                                        |                                                          |                          |
|                                    | IFCOC - IF                         | oludos Domiro                                                           | l and Election                               | 0000000000                                                             |           |                                             |                    |               |                                        |                                                          |                          |
| All Cou                            | ırses - In                         | ncludes Requiree                                                        | l and Electiv                                | ve courses                                                             |           |                                             |                    |               |                                        |                                                          |                          |
| All Cou<br>D Hide                  | rscs - In<br>courses<br>1 to 10 of | ncludes Required<br>that are Full (no<br>242 entries                    | l and Electiv                                | ve courses<br>vailable) fro                                            | m the Sea | rch Result                                  | s                  | S             | Search                                 |                                                          |                          |
| All Cou                            | courses<br>1 to 10 of<br>Code      | ncludes Required<br>that are Full (no<br>242 entries<br>Title           | i and Electiv<br>seats are av                | ve courses<br>vailable) fro<br>Schedule                                | m the Sea | rch Result:<br><sub>College</sub> $	ilde{}$ | S<br>Building/Room | S<br>Location | Search                                 | Course<br>Attributes                                     | Status                   |
| All Cou<br>- Hide<br>howing<br>Add | Courses<br>1 to 10 of<br>Code      | that are Full (no<br>242 entries<br>Title<br>Documentary<br>Photography | and Electiv<br>seats are av<br>Section<br>D1 | ve courses<br>vailable) fro<br>Schedule<br>No<br>scheduled<br>meetings | m the Sea | rch Result:<br>College                      | S<br>Building/Room | Location      | Instructor<br>Farnsworth,<br>Christian | Course<br>Attributes<br>Total Overall<br>Cum GPA<br>SMCC | <b>Status</b><br>Availat |

# Class Details for ARTA 135 - Documentary Photography

| ARTA 135 - | Documentary | Photography |
|------------|-------------|-------------|
|------------|-------------|-------------|

| Course Description :         | From the faded black and white photographs of the Civil War<br>battlefield to the digital images on online newspapers and<br>magazines, the stillness of a photograph remains a powerful<br>influence on how we view the world. In this course students will<br>focus on documentary photography, examining the works of |                  |                                  |  |  |  |  |  |  |
|------------------------------|----------------------------------------------------------------------------------------------------|------------------|----------------------------------|--|--|--|--|--|--|
| Class Section Availability : | D1                                                                                                    | Credits :        | 3.0000                           |  |  |  |  |  |  |
| Class Start Date :           | 5/19/2025                                                                                                    | Class End Date : | 8/16/2025                        |  |  |  |  |  |  |
| Grading Scheme :             | Non-Pass/Fail                                                                                                    | College :        | Southern Maine Community College |  |  |  |  |  |  |
| Delivery Method :            | Online                                                                                                    | Building/Room :  | NA                               |  |  |  |  |  |  |
| Location :                   | NA                                                                                                    | Instructor :     | Farnsworth,Christian             |  |  |  |  |  |  |
| Course Attributes :          | Total Overall                                                                                                    | Cum GPA SMCC     |                                  |  |  |  |  |  |  |

.

11

• Clicking the "Add" button will add the course to your "selected courses" at the bottom of the page. They will be highlighted in green and have a "selected" status. Be sure to click the "Register/Drop" button to proceed with your registration.

| Selected Courses                                                              |                      |
|-------------------------------------------------------------------------------|----------------------|
| Please click the Register / Drop button to complete the registration process. | VIEW REGISTER / DROP |

• The next page shows your selected courses and you can click "Register" to finalize adding them to your schedule.

| Regi                      | ster                     |         |                             |          |         |                |          |                          |                                        |           |                       |                         | ?                      |
|---------------------------|--------------------------|---------|-----------------------------|----------|---------|----------------|----------|--------------------------|----------------------------------------|-----------|-----------------------|-------------------------|------------------------|
| Stud                      | lent Information         |         |                             |          |         |                |          |                          |                                        |           |                       |                         | ~                      |
| Sele                      | cted Courses             |         |                             |          |         |                |          |                          | s                                      | elected : | 1 Registe             | red:2 Wai               | tlisted : 0 🔼          |
| <b>O</b> Y                | ou are almost there. Cli | ck on R | egister but                 | ton to o | complet | e registration | n.       |                          |                                        |           |                       |                         |                        |
| Code                      | Title                    | Section | Schedule                    | Credits  | Campus  | Building/Room  | Location | Instructor               | Course<br>Attributes                   | Status    | Last Day to<br>Drop   | Term Period             | Shift                  |
| <u>ARTA</u><br><u>135</u> | Documentary Photography  | D1      | No<br>scheduled<br>meetings | 3.00     | SMCC    | NA             | NA       | Farnsworth,<br>Christian | Total<br>Overall<br>Cum<br>GPA<br>SMCC | Selected  | 5/23/2025<br>12:00 AM | 5/19/2025-<br>8/16/2025 | Online<br>Asynchronous |
| VIEW                      | V COURSES                |         |                             |          |         |                |          |                          |                                        |           |                       |                         | REGISTER               |

 You will get a confirmation that your registration is complete and the number of credits you are registered for. Courses will move to a yellow status for "registered." A full time course load is 12 credits (typicall four, threecredit classes). It is important to note that most degree programs are 60-65 credits so it is necessary to take 15-16 credits per semester to finish in two years (or fit some summer courses in)

| C  | ourse                     | Schedule               |         |                |          |         |                       |           |                 | Selec                | ted:0 Re     | gistered : a          | 3 Waitliste             | d:0 🔼 |
|----|---------------------------|------------------------|---------|----------------|----------|---------|-----------------------|-----------|-----------------|----------------------|--------------|-----------------------|-------------------------|-------|
| •  | Regis                     | tration Completed. You | registe | red for a t    | otal of  | 10 cred | its.                  |           |                 |                      |              |                       |                         |       |
| 0  | Class                     | room assignments are   | subject | to change      | . Please | e check | your schedu           | le within | 24 hours of     | f your cou           | irse start d | ate to cheo           | ck for your r           | oom   |
| ch | anges.                    |                        |         |                |          |         |                       |           |                 |                      | EXP          | ORT SCHEDUL           | .E VIEW COL             | JRSES |
|    | Code                      | Title                  | Section | Schedule       | Credits  | Campus  | Building/Room         | Location  | Instructor      | Course<br>Attributes | Status       | Last Day to<br>Drop   | Term Period             | Shift |
|    | <u>ARAB</u><br><u>101</u> | Beginning Arabic I     | 01      | TR<br>1:00PM - | 4.00     | SMCC    | Brightspace :<br>ZOOM | Online    | Jasim,<br>Hasan | Total<br>Overall     | Registered   | 6/20/2025<br>12:00 AM | 6/16/2025-<br>8/16/2025 | All   |

• To Drop a course, you can go into "Registration" again and view your selected courses at the bottom of the screen. There is a drop action that can be selected and then proceed with the "Register/Drop" button.

|                                                                                                    | Selected | Courses |                           |                    |         |                       |         |                       |          |                 | 4                                |  |
|----------------------------------------------------------------------------------------------------|----------|---------|---------------------------|--------------------|---------|-----------------------|---------|-----------------------|----------|-----------------|----------------------------------|--|
| Please click the Register / Drop button to complete the registration process. VIEW REGISTER / DRO Showing 1 to 3 of 3 entries |          |         |                           |                    |         |                       |         |                       |          |                 |                                  |  |
|                                                                                                    | Select   | Action  | ¢<br>Code                 | Title              | Section | Schedule              | Credits | Building/Room         | Location | Instructor      | Course 🔶<br>Attributes           |  |
|                                                                                                    |          |         | <u>ARAB</u><br><u>101</u> | Beginning Arabic I | 01      | TR 1:00PM<br>- 3:30PM | 4.00    | Brightspace :<br>ZOOM | Online   | Jasim,<br>Hasan | Total Overall<br>Cum GPA<br>SMCC |  |

• The course will display as a "Pending Drop" and you can click the "Unregister" button.

| Regi                      | ster                     |         |                             |         |         |               |          |                          |                                        |                 |                       |                         | ?                 |
|---------------------------|--------------------------|---------|-----------------------------|---------|---------|---------------|----------|--------------------------|----------------------------------------|-----------------|-----------------------|-------------------------|-------------------|
| Stud                      | lent Information         |         |                             |         |         |               |          |                          |                                        |                 |                       |                         | ~                 |
| Sele                      | cted Courses             |         |                             |         |         |               |          |                          | Selected                               | l:0 Reg         | istered : 3           | Waitliste               | d:0 🔼             |
| <b>G</b> Y                | ou are almost there. Cli | ck on U | nregister I                 | outton  | to comp | lete unregist | tration. |                          |                                        |                 |                       |                         |                   |
| Code                      | Title                    | Section | Schedule                    | Credits | Campus  | Building/Room | Location | Instructor               | Course<br>Attributes                   | Status          | Last Day to<br>Drop   | Term Period             | Shift             |
| <u>ARTA</u><br><u>135</u> | Documentary Photography  | D1      | No<br>scheduled<br>meetings | 3.00    | SMCC    | NA            | NA       | Farnsworth,<br>Christian | Total<br>Overall<br>Cum<br>GPA<br>SMCC | Pending<br>Drop | 5/23/2025<br>12:00 AM | 5/19/2025-<br>8/16/2025 | Online<br>Asynchr |
| VIEV                      | / COURSES                |         |                             | _       |         |               |          |                          |                                        |                 |                       | UNREG                   | ISTER             |

• You will get a confirmation that you are successfully unregistered and your updated schedule will be displayed.

| PRINT PAGE         |                    |           |              |         |          |                       |          |                 |                      |            |                       |                         |        |
|--------------------|--------------------|-----------|--------------|---------|----------|-----------------------|----------|-----------------|----------------------|------------|-----------------------|-------------------------|--------|
|                    |                    |           |              |         |          |                       |          |                 |                      |            |                       |                         |        |
| ourses             | Schedule           |           |              |         |          |                       |          |                 | Sele                 | cted:0 R   | egistered :           | 2 Waitlist              | ed:0   |
| Succe              | ssfully unregiste  | ered co   | urse - AF    | RTA 135 | 5        |                       |          |                 |                      |            |                       |                         |        |
| Class              | room assignmen     | its are s | ubject to    | chang   | e. Pleas | e check your          | schedul  | e within 2      | 4 hours of           | your cours | se start dat          | te to check             | for    |
| our rooi           | n changes.         |           |              |         |          |                       |          |                 |                      |            |                       |                         |        |
|                    |                    |           |              |         |          |                       |          |                 |                      | EX         | PORT SCHEDU           | JLE VIEW C              | DURSES |
| Code               | Title              | Section   | Schedule     | Credits | Campus   | Building/Room         | Location | Instructor      | Course<br>Attributes | Status     | Last Day to<br>Drop   | Term Period             | Shift  |
| <u>ARAB</u><br>101 | Beginning Arabic I | 01        | TR<br>1:00PM | 4.00    | SMCC     | Brightspace :<br>ZOOM | Online   | Jasim,<br>Hasan | Total<br>Overall     | Registered | 6/20/2025<br>12:00 AM | 6/16/2025-<br>8/16/2025 | All    |